## How to Cancel a Call Order

The Order can be removed in two ways:

- Via Order > Delete button
  - 1. Open the Consumption Sites record with an active Order.
  - 2. Navigate to Orders tab and select/highlight the order on the grid
  - 3. Click Open grid button.
  - 4. Click Delete button on the Order screen.

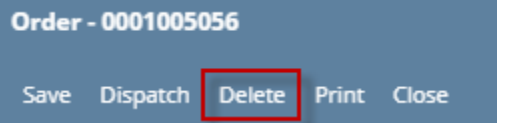

The 'delete call order' confirmation message will be displayed.

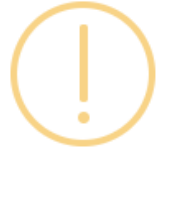

### Order

Are you sure you want to delete this record?

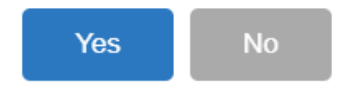

- 5. Select Yes on the confirmation message.
- 6. Order details will be removed from the grid. Print Call Entry and Dispatch button will be disabled.
- 7. Save the changes in the Consumption Sites record.
- Via Orders > Remove Orders Button
  - 1. Open the Consumption Sites record with an active Order.
  - 2. Navigate to Orders tab and select/highlight the order on the grid

3. Click Orders drop down toolbar button and select Remove Orders button.

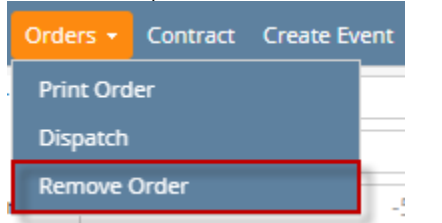

The 'delete call order' confirmation message will be displayed.

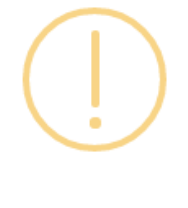

## iRely i21

Are you sure you want to remove this call entry?

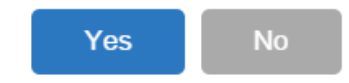

- 4. Select Yes on the confirmation message.
- 5. Order details will be removed from the grid. Print Call Entry and Dispatch button will be disabled.
- 6. **Save** the changes in the Consumption Sites record.

The Order can be removed in three ways:

- Via Order > Delete button
  - 1. Open the Consumption Sites record with an active Order.
  - 2. Navigate to Orders tab and select/highlight the order on the grid
  - 3. Click Open grid button.
  - 4. Click Delete button on the Order screen.

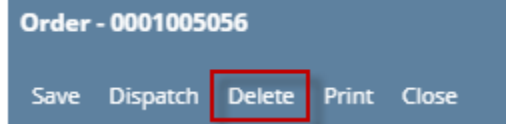

The 'delete call order' confirmation message will be displayed.

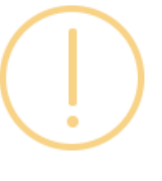

### Order

Are you sure you want to delete this record?

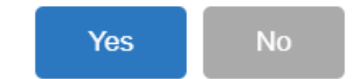

- 5. Select Yes on the confirmation message.
- 6. Order details will be removed from the grid. Print Call Entry and Dispatch button will be disabled.
- 7. Save the changes in the Consumption Sites record.
- Via Remove Grid Button

- 1. Open the Consumption Sites record with an active Order.
- 2. Navigate to Orders tab and select/highlight the order on the grid
- 3. Click Remove grid button.

| Site  | Detail   | Devices  | Associate    | ed Sites | Appliances | s Order         | Deliveries | Events | Work Orders(1) | Attachment (0) | Audit Log (37) |            |
|-------|----------|----------|--------------|----------|------------|-----------------|------------|--------|----------------|----------------|----------------|------------|
| ٩, ٥  | )<br>pen | C Remove | Report       | 88 View  | Filter     | (F3)            |            |        |                |                |                | К Л<br>2 У |
| Statu | Status   |          | Call In Date |          | sted Date  | Date Dispatched |            | Qty    | Price          | Tota           | Driver         | Printed    |
| Gene  | erated   | 10/25    | /2017        | 10/25/   | 2017       |                 |            | 336.00 | ) 1.3          | 5 453.         | 60 Martin      |            |

The confirmation message for removing the call order will be displayed.

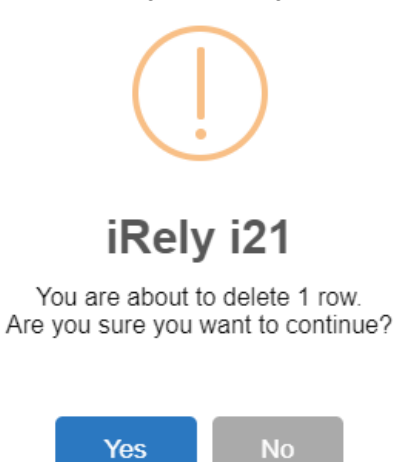

- 4. Select Yes on the confirmation message.
- 5. Order details will be removed from the grid. Print Call Entry and Dispatch button will be disabled.
- 6. Save the changes in the Consumption Sites record.

#### • Via Orders > Remove Orders Button

- Open the Consumption Sites record with an active Order.
   Navigate to Orders tab and select/highlight the order on the grid
- 3. Click Orders drop down toolbar button and select Remove Orders button.

| Orders +  | Contract | Create Event |
|-----------|----------|--------------|
| Print Ord | er       |              |
| Dispatch  |          |              |
| Remove    | Order    |              |

The 'delete call order' confirmation message will be displayed.

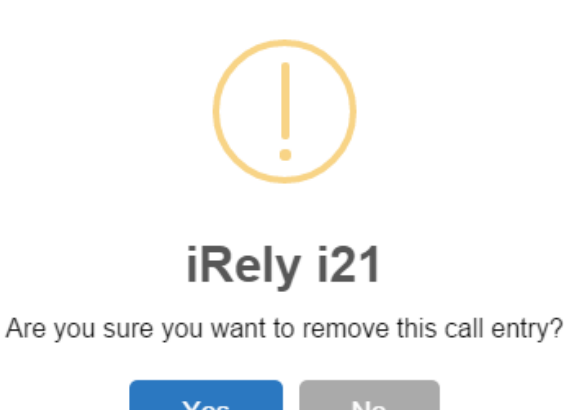

Yes

- 4. Select Yes on the confirmation message.
- 5. Order details will be removed from the grid. Print Call Entry and Dispatch button will be disabled.

6. Save the changes in the Consumption Sites record.

The Order can be removed in three ways:

• Via Order > Delete button

- 1. Open the Consumption Sites record with an active Order.
- 2. Navigate to Orders tab and select/highlight the order on the grid
- 3. Click Open grid button.
- 4. Click Delete button on the Order screen.

| Order | - 00010050 | 056    |       |       |  |
|-------|------------|--------|-------|-------|--|
| Save  | Dispatch   | Delete | Print | Close |  |

The 'remove call entry' confirmation message will be displayed.

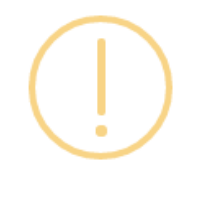

# iRely i21

Are you sure you want to remove this call entry?

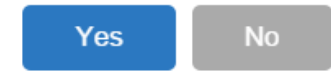

- 5. Select Yes on the confirmation message.
- 6. Order details will be removed and fields will be disabled along with Print Call Entry and Dispatch button.
- 7. Save the changes in the Consumption Sites record.

#### • Via Remove Grid Button

- Open the Consumption Sites record with an active Order.
   Navigate to Orders tab and select/highlight the order on the grid
- 3. Click Remove grid button.

| Site Detail [ |    | Devices | s Associated Sites |         | Appliance | s Order           | Deliveries | Events | Work Orders(1) | Attachment (0) | Audit Log (37) |            |
|---------------|----|---------|--------------------|---------|-----------|-------------------|------------|--------|----------------|----------------|----------------|------------|
| Q, Open       | ×F | Remove  | Report             |         | Filter    | Filter (F3)       |            |        |                |                |                | К Л<br>2 У |
| Status        | -  | Call In | Call In Date       |         | ted Date  | e Dispatched Date |            | Qty    | Price          | Tot            | al Driver      | Printed    |
| Generated     |    | 10/25   | /2017              | 10/25/2 | 2017      |                   |            | 336.0  | 0 1.3          | 15 453         | .60 Martin     |            |

The 'remove call entry' confirmation message will be displayed.

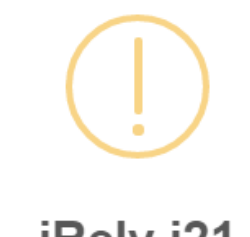

## iRely i21

Are you sure you want to remove this call entry?

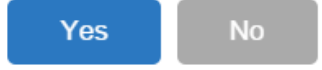

- 4. Select Yes on the confirmation message.
- 5. Order details will be removed and fields will be disabled along with Print Call Entry and Dispatch button.
- 6. Save the changes in the Consumption Sites record.

### • Via Orders > Remove Orders Button

- 1. Open the Consumption Sites record with an active Order.
- 2. Navigate to Orders tab and select/highlight the order on the grid

3. Click Orders drop down toolbar button and select Remove Orders button.

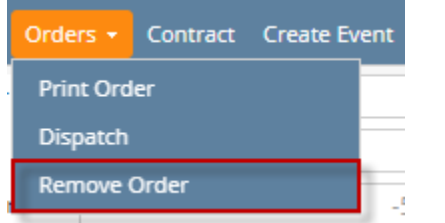

The 'remove call entry' confirmation message will be displayed.

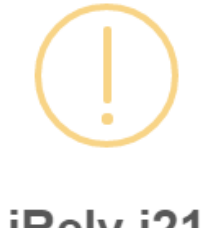

# iRely i21

Are you sure you want to remove this call entry?

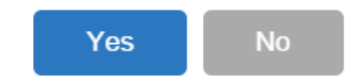

- 4. Select Yes on the confirmation message.
- 5. Order details will be removed and fields will be disabled along with Print Call Entry and Dispatch button.
- 6. Save the changes in the Consumption Sites record.
- 1. Open the Consumption Sites record with an active Call Entry.
- 2. Click the Remove Call Entry toolbar button.

Consumption Sites - 0001005056
New Save Search Undo Attach Device - Site Action - Print Call Entry Remove Call Entry Dispatch Contract Create Event

The 'remove call entry' confirmation message will be displayed.

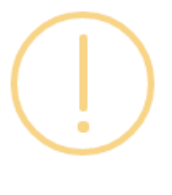

## iRely i21

Are you sure you want to remove this call entry?

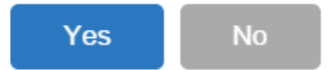

- 3. Select Yes on the confirmation message.
- 4. Call Entry details will be removed and fields will be disabled along with Print Call Entry and Dispatch button.
- 5. Save the changes in the Consumption Sites record.
- 1. Open the Consumption Sites record with an active Call Entry.

### 2. Click the Remove Call Entry toolbar button.

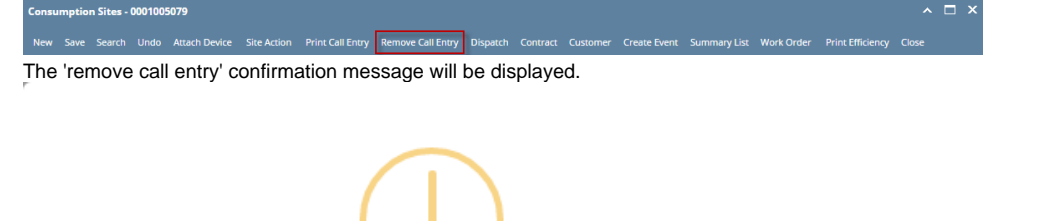

# iRely i21

Are you sure you want to remove this call entry?

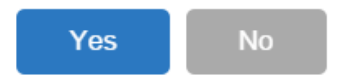

- Select Yes on the confirmation message.
   Call Entry details will be removed and fields will be disabled along with Print Call Entry and Dispatch button.
   Save the changes in the Consumption Sites record.

| aconners                                             | Customer B    |             |               | Customer I                               | No:         | 0001005079       |              | C          | urrent:                                                |           |                            |                  | 0.00 Email:    | Cus           | tomerB@i | rely.com       |    |
|------------------------------------------------------|---------------|-------------|---------------|------------------------------------------|-------------|------------------|--------------|------------|--------------------------------------------------------|-----------|----------------------------|------------------|----------------|---------------|----------|----------------|----|
| Address: 654 Downtown Street<br>Fort Wayne, IN 46808 |               |             |               | Terms:<br>Regular Credi<br>Credit Limit: |             | Net 15           | 0.00         |            | Total Past Due:<br>Budget Amt Due:<br>Prepaid Balance: |           | t Due:                     |                  | 0.00 Credit No |               |          |                |    |
| one:                                                 |               |             |               |                                          |             |                  |              |            |                                                        |           |                            |                  | 0.00           |               |          |                |    |
| howing 1                                             | 1 Consumpti   | on Site     | Site          | Detail D                                 | evices      | Associated Sites | Appliance    | s (        | Call Entry                                             | Deliver   | y History                  | Event History    | Work Orde      | ers Attachn   | nent (0) | Audit Log (10) |    |
| Q,                                                   | Filter Record | s (F3)      | Pero          | ent Left:                                |             |                  | Calculated   | Qty:       |                                                        |           | Desire                     | ed Qty:          |                | Driver:       |          |                |    |
| Showing 1<br>+ Q<br>Address<br>654 Downt             |               | Description | Prod          | luct:                                    |             | pane             | Substitute   |            |                                                        |           | ✓ Price:                   |                  |                | Lock Price:   | Pri      | nted:          |    |
| 4 Downt                                              | town Street   | Tank B      | Requ          | lested Date:                             |             |                  | Priority:    |            |                                                        |           | <ul> <li>Total:</li> </ul> |                  |                | Terms:        |          |                |    |
|                                                      |               |             | Com           | ments:                                   |             |                  |              |            |                                                        |           |                            |                  |                | Entered By:   |          |                |    |
|                                                      |               |             |               |                                          |             |                  |              |            |                                                        |           |                            |                  |                | Ticket Assig  | ned:     |                |    |
|                                                      |               |             | Order Status: |                                          |             | Call in Date:    |              |            |                                                        |           |                            | Dispatched Date: |                |               |          |                |    |
|                                                      |               |             |               | ual Delivere                             | Information |                  |              |            |                                                        |           |                            |                  |                |               |          |                |    |
|                                                      |               |             |               | Date:                                    |             | Time:            | Qty:         |            |                                                        |           | Price:                     |                  | 1              |               | Total:   |                |    |
|                                                      |               |             | Cal           | l Entry Detai                            | ls          |                  |              |            |                                                        |           |                            |                  |                |               |          |                |    |
| ddress:                                              |               | Las         | t Delivery:   |                                          |             |                  | Fill M       | lethod:    | N                                                      | Vill Call |                            | Total Ca         | pacity:        |               | 5        | 500.           |    |
|                                                      | Foreca        |             | cast Run Out: |                                          |             | 1                | Next Deliver | Delivery D | D:                                                     |           |                            | 0 Estimate       | ed % Left:     | .eft:         |          | 0.             |    |
|                                                      |               |             | Rou           | ite Sequence                             | : 00        | 01-NW            |              | Seria      | l Number:                                              | 2         | 39776                      |                  | Estimate       | ed Gallons Le | eft:     |                | 0. |
|                                                      |               |             | Inst          | ructions:                                |             |                  |              |            |                                                        |           |                            |                  |                |               |          |                |    |
|                                                      |               |             |               |                                          |             |                  |              |            |                                                        |           |                            |                  |                |               |          |                |    |
|                                                      |               |             | Con           | nments:                                  |             |                  |              |            |                                                        |           |                            |                  |                |               |          |                |    |